# 傅立叶红外光谱仪(ATR 附件)操作规程

一、开机

1. 预热: 接通电源, 打开主机盖板, 打开仪器开关(仪器后面), 预热 30min。 2. 组装 ATR 附件: 取出反应池内的硅胶, 向其中放入 ATR 附件

(保证附件右侧3个接触点与反应池内部3个接触点恰好接触) 3. 进入软件:打开电脑,双击桌面"OMNIC"图标,进入软件。

### 二、设置实验参数

双击" Expt Set "图标,进入参数设置。

- 1. 点击"Collect"依次填写参数:
  - No.of scans(样品扫描次数):<u>128</u>
    (据自己实验条件进行调节,一般为 16 的倍数)
  - Final format: <u>Absorbance</u>(如需测"透射率", 需自行更改)
  - Collect <u>128</u>scans for the file(背景扫描次数)
  - (据自己条件调节,一般为16的倍数)
- 2. 点击 "Bench" 依次填写参数: (注意观察左方信号强度)
  - Detector: <u>DTGS KBr</u>
  - Beamsplitter: <u>KBr</u>
  - Source: <u>IR</u>
  - Accessory:<u>ATR</u>
  - Window: <u>KBr</u>
  - Gain:<u>4.0</u>(可根据自己需要调节,使得信号强度适中)
  - Optical Velocity: <u>0.4747</u>
  - Aperture: <u>100</u>
- 三、截图

设置好仪器参数之后,对参数进行截图:点击屏幕左下角"≈"按钮,分别对 "Collect"以及"Bench"下的参数进行截图,两张截图分别自行命名并保存至 桌面的"AAAAA-仪器参数-shortcut"文件夹下"(注意截图时需要将右下角的具 体时间截下来)

#### 三、背景采集

- 1. 检测固体:
- ①:确定空白组分:空白组分为"空气"

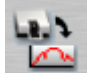

- ②: 点击"<sup>Col Bks</sup>"图标,开始采集背景
- ③:采集完毕得到空气背景图,直接进入下一步
- 2. 检测固-液界面反应:
- ①:确定空白组分:

- 如待测样品不需镀膜,为单纯溶液,则空白组分为"除所加污染物外的溶剂":
  则取空白组分滴加到 ATR 附件中心处,取样量约 20uL
- 如待测样品需要镀膜,则空白组分为"所镀薄膜+除所加污染物外的溶剂":则首先需镀薄膜(取一定量固体加溶剂放入超声仪中进行超声,使其分散均匀),然后取悬浮液滴加到 ATR 附件中心处,取样量约 20uL,放至红外灯下烘干,使其成为薄膜,最后在上面滴加溶解污染物所用的溶剂(用量视实验条件而取)

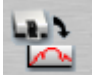

②: 点击"<sup>Col Bks</sup>"图标,开始采集背景

(正在进行的窗口左下角会显示采集次数,采集完毕后自动添加至窗口1) ④:采集完毕得到背景谱图,"薄膜+溶剂"无需擦拭,直接进入下一步

四、样品采集

1. 检测固体:

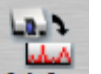

点击" Col Smp "图标,开始采集样品

2. 检测固-液界面反应

①: 在原来"溶剂"/"薄膜+溶剂"的基础上,用移液枪直接滴加污染物至 ATR 附件中心处;

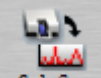

②: 点击" Col Smp "图标,开始采集样品

③:如滴加一次污染物出峰不明显,可在此基础上再次滴加污染物,并重复"1"和"2"步骤

#### 五、保存数据

用鼠标选中需要保存的谱图,依次点击"File"、"Save as",更改文件名,并将谱 图分别保存为"SPA"(光谱)格式以及"CSV"(文本)格式。

## 六、关机

1. 测试完成后, 擦净并取出 ATR 附件, 加入装满硅胶的烧杯, 关上主机盖板, 关闭仪器开关。

2. 关闭电脑,总电源,盖好仪器防尘罩。